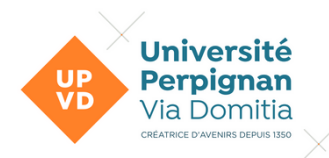

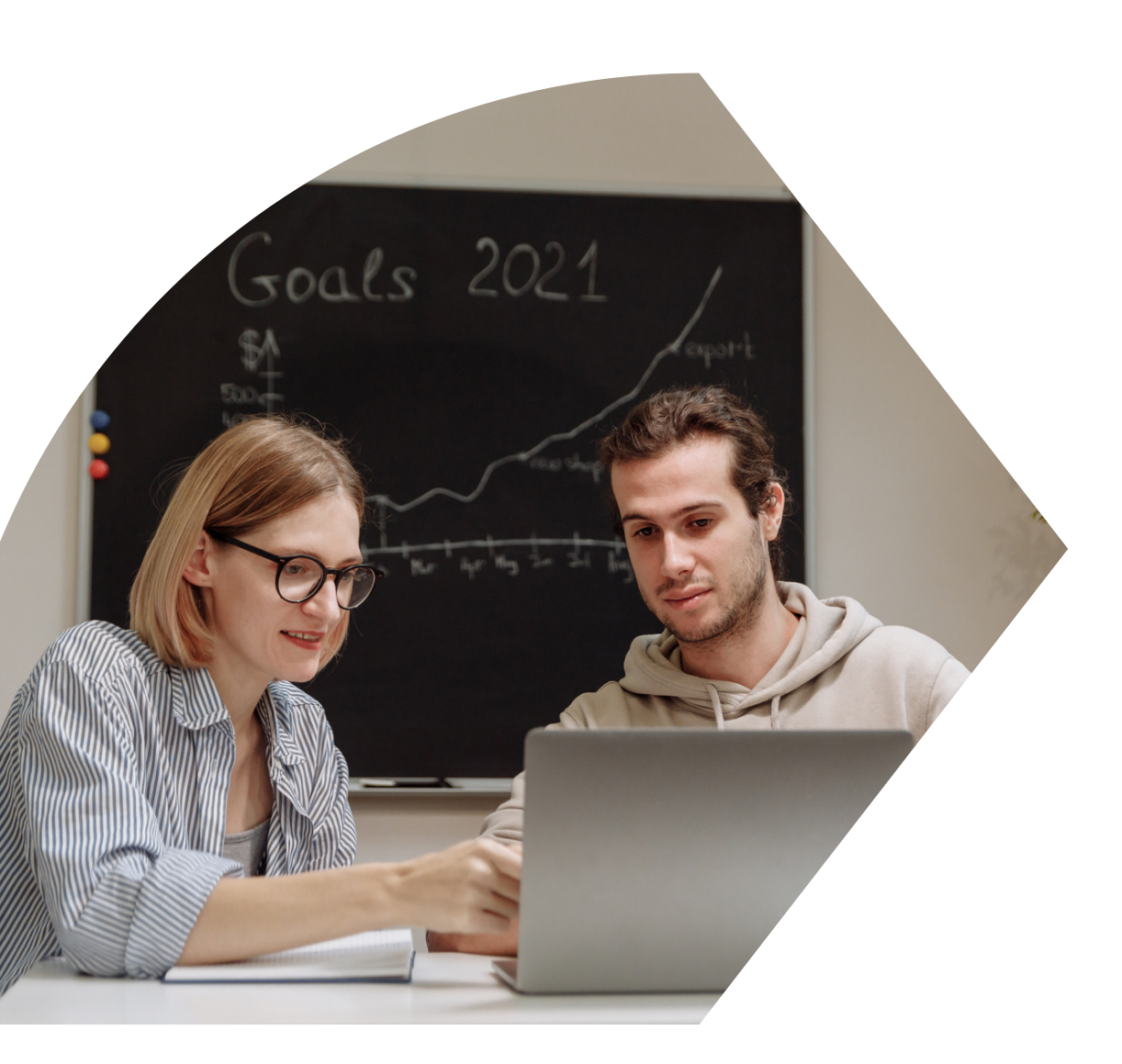

# Aide au dépôt des pièces justificatives en ligne

Présentée par

La Scolarité Centrale

#### **Connecte-toi sur:**

### 1 https://inscriptions.univ-perp.fr/justificatifs

#### 2 Saisis ton numéro étudiant (922XXXX, pour les nouveaux, il figure sur le mail reçu après ton inscription en ligne) et ta date de naissance

|                                                 | Service numérique des pièces justificatives                                           | <u>Aide</u><br>Contact |
|-------------------------------------------------|---------------------------------------------------------------------------------------|------------------------|
| - INFORMATIONS<br>e service vous permet de gére | r vos pièces justificatives demandées lors de votre inscription.                      | ? Aide                 |
| MERCI DE VOUS IDENTIFIER                        | avancement de leur traitement.                                                        | ? Aide                 |
| otre numéro d'étudiant est indi                 | qué sur votre carte d'étudiant<br>Numéro étudiant :<br>Date de naissance (jjmmaaaa) : |                        |
|                                                 | → Continuer                                                                           |                        |
|                                                 |                                                                                       |                        |
|                                                 |                                                                                       |                        |
|                                                 |                                                                                       |                        |

Copyright amue 2014

## 3 Prépare et scanne les documents qui sont listés dans le tableau.

### Les documents demandés correspondent à ta situation personnelle, en fonction de ta saisie lors de ton inscription en ligne.

Clique ici pour ajouter/remplacer

|                                                      |                                      |                                          |                                 |                                                                    |                                                                                                    |                        |                             |                       | un justif               | icatif               |                  |             |
|------------------------------------------------------|--------------------------------------|------------------------------------------|---------------------------------|--------------------------------------------------------------------|----------------------------------------------------------------------------------------------------|------------------------|-----------------------------|-----------------------|-------------------------|----------------------|------------------|-------------|
|                                                      |                                      |                                          |                                 | 1                                                                  | Service numér                                                                                                    | Aide                   |                             |                       |                         |                      |                  |             |
| -                                                    | -                                    |                                          | 3                               | 1                                                                  | Université de Perpignan année universitaire 2021-2022                                                                                             |                        |                             |                       |                         |                      |                  |             |
| N° étudiant :<br>Nom : Prénom : Né(e) le :           |                                      |                                          |                                 |                                                                    |                                                                                                    |                        | Quitter                     |                       |                         |                      |                  |             |
| - CONSIGNES ET INFORMATIONS                          |                                      |                                          |                                 |                                                                    |                                                                                                    |                        |                             |                       |                         | ? Aide               |                  |             |
| - La t<br>- Les<br>- L'ajo<br>- Text<br>- <b>Lég</b> | aille<br>exte<br>out e<br>lib<br>end | edes<br>ensio<br>et/ou<br>ore pe<br>e: ( | fichi<br>ns a<br>la su<br>ersoi | ers ne peu<br>autorisées<br>appression<br>nnalisable<br>Visualiser | ut pas dépasser 8 Mo.<br>sont les suivantes : jpeg, jog, pdf, png.<br>n de fichiers nécessiter une confirmati<br>via Oupli<br>Ajouter / Remplacer | on (boutor<br>Supprime | n Confirmer)<br>r 📔 🝸 Dépôi | l/Suppression         | à confirmer             |                      |                  |             |
| — P                                                  | PIECE                                | ES JU                                    | STIF                            | ICATIVES /                                                         | ATTENDUES AU FORMAT NUMERIQUE                                                                                                    |                        |                             |                       |                         |                      |                  | ? Aide      |
|                                                      |                                      |                                          |                                 |                                                                    | La pièce 1 a été ajoutée. Vous pouve                                                                                                    | z désormai             | is la visualiser.           |                       |                         |                      |                  |             |
|                                                      |                                      |                                          |                                 |                                                                    | Libellé                                                                                                    | Etat<br>fichier        | Visa<br>administratif       | Date de<br>validation | Date de<br>transmission | Date<br>d'expiration | Date de<br>refus | Commentaire |
| 1                                                    | 0                                    | ÷                                        | ×                               | Derniers r<br>l'année ou                                           | ésultats obtenus : relevés de notes de<br>attestation de réussite                                                                                 | Σ                      | En attente                  |                       |                         |                      |                  |             |
| 2                                                    |                                      | +                                        | ſ                               | Contributio<br>délivré par                                         | on de vie étudiante et de campus (document<br>r le CROUS)                                                                                         |                        | En attente                  |                       |                         |                      |                  |             |
| 3                                                    |                                      | ÷                                        |                                 | 1 photo d'i<br>2 Mo)                                               | identité récente (au format jpg, jpeg, Inférieur                                                                                                  | r                      | En attente                  |                       |                         |                      |                  |             |
| 4                                                    |                                      | ÷                                        |                                 | Notification                                                       | n conditionnelle de bourse 2021/2022 délivré<br>DUS                                                                                               | e                      | En attente                  |                       |                         |                      |                  |             |
| 5                                                    |                                      | +                                        |                                 | Si étudiant<br>photocopie<br>le récépise                           | étranger hors EEE qui se réinscrit :<br>e du renouvellement de la carte de séjour ou<br>sé                                                        |                        | En attente                  |                       |                         |                      |                  |             |
|                                                      |                                      | Τ                                        |                                 |                                                                    |                                                                                                    |                        |                             |                       |                         | → Confi              | rmer             |             |
|                                                      |                                      | T                                        |                                 |                                                                    |                                                                                                    |                        |                             |                       |                         |                      |                  | Retour hau  |
| + P                                                  | PIECE                                | ESUU                                     | STIF                            | ICATIVES /                                                         | ATTENDUES AU FORMAT PAPIER                                                                                                    |                        |                             |                       |                         |                      |                  | ? Aide      |
|                                                      |                                      | L                                        |                                 |                                                                    |                                                                                                    |                        |                             |                       |                         |                      |                  | Retour hau  |
|                                                      |                                      | L                                        |                                 |                                                                    |                                                                                                    |                        |                             |                       |                         | → Qui                | tter             |             |
| Copyri                                               | ght a                                | nue 2                                    | 2014                            |                                                                    |                                                                                                    |                        |                             |                       |                         |                      |                  |             |
|                                                      |                                      |                                          |                                 |                                                                    |                                                                                                    |                        |                             |                       |                         |                      |                  |             |
|                                                      |                                      |                                          |                                 |                                                                    |                                                                                                    |                        |                             |                       |                         |                      |                  |             |

Une croix rouge apparaît lorsqu'une pièce a été ajoutée.

#### Si ta pièce a été prise en compte, "Transmise" apparaît.

|                                        |                                      |                                  |                                 |                                                                          |                                                                                     | $\langle \rangle$                                                              |                        |                                    |                       |                         |                      |                  |             |
|----------------------------------------|--------------------------------------|----------------------------------|---------------------------------|--------------------------------------------------------------------------|-------------------------------------------------------------------------------------|--------------------------------------------------------------------------------|------------------------|------------------------------------|-----------------------|-------------------------|----------------------|------------------|-------------|
|                                        | -                                    |                                  |                                 | E.                                                                       | N° étudiant :<br>Nom :                                                              | F                                                                              | rénom                  |                                    | Né(e)                 | le :                    | Quitter              |                  |             |
|                                        |                                      |                                  |                                 |                                                                          |                                                                                     |                                                                                |                        |                                    |                       |                         |                      |                  |             |
| -                                      | CONS                                 | SIGN                             | ES ET                           | INFORMATI                                                                | ONS                                                                                 |                                                                                |                        |                                    |                       |                         |                      |                  | ? Aide      |
| - La<br>- Le<br>- L'a<br>- Te:<br>- Lé | s exte<br>ajout e<br>xte lib<br>gend | e des<br>ensio<br>et/ou<br>ore p | fichi<br>ons a<br>la si<br>erso | iers ne peut<br>autorisées s<br>uppression<br>nnalisable v<br>Visualiser | t pas dépasser 8<br>sont les suivante<br>de fichiers néce<br>via Oupli<br>Ajouter / | 8 Mo.<br>s : jpeg, jpg, pdf, png.<br>ssitent une confirmati<br>/ Remplacer   🔀 | on (boutor<br>Supprime | n Confirmer)<br>r   <u>Σ</u> Dépôt | / Suppression         | à confirmer             |                      |                  |             |
| -                                      | PIECI                                | ES JI                            | STIF                            | ICATIVES AT                                                              | TTENDUES AU FOR                                                                     | RMAT NUMERIQUE                                                                 |                        |                                    |                       |                         |                      |                  | ? Aide      |
|                                        |                                      |                                  |                                 |                                                                          |                                                                                     |                                                                                |                        |                                    |                       |                         |                      |                  |             |
|                                        |                                      |                                  |                                 |                                                                          | 🚺 La pièce 1 a                                                                      | été ajoutée. Vous pouve                                                        | z désormai             | is la visualiser.                  |                       |                         |                      |                  |             |
|                                        |                                      |                                  |                                 |                                                                          | Libell                                                                              | é                                                                              | Etat                   | Visa<br>administratif              | Date de<br>validation | Date de<br>transmission | Date<br>d'expiration | Date de<br>refus | Commentaire |
| 1                                      | 0                                    |                                  | ×                               | Derniers ré<br>l'année ou a                                              | sultats obtenus : re<br>attestation de réus                                         | elevés de notes de<br>site                                                     |                        | Transmise                          |                       | 24/05/2022<br>14:15     |                      |                  |             |
| 2                                      |                                      | ÷                                |                                 | Contribution<br>délivré par                                              | n de vie étudiante e<br>le CROUS)                                                   | t de campus (document                                                          |                        | En attente                         |                       |                         |                      |                  |             |
| 3                                      |                                      | ÷                                |                                 | 1 photo d'id<br>2 Mo)                                                    | entité récente (au                                                                  | format jpg, jpeg, Inférieur                                                    |                        | En attente                         |                       |                         |                      |                  |             |
| 4                                      |                                      | ÷                                |                                 | Notification<br>par le CROU                                              | conditionnelle de b<br>US                                                           | ourse 2021/2022 délivré                                                        | e                      | En attente                         |                       |                         |                      |                  |             |
| 5                                      |                                      | ÷                                |                                 | Si étudiant o<br>photocopie<br>le récépisso                              | étranger hors EEE (<br>du renouvellement<br>é                                       | qui se réinscrit :<br>: de la carte de séjour ou                               |                        | En attente                         |                       |                         |                      |                  |             |
|                                        |                                      |                                  |                                 |                                                                          |                                                                                     |                                                                                |                        |                                    |                       |                         | → Confi              | rmer             |             |
|                                        |                                      |                                  |                                 |                                                                          |                                                                                     |                                                                                |                        |                                    |                       |                         |                      |                  | Retour haut |
| +                                      | PIECI                                | ES JI                            | STIF                            | ICATIVES AT                                                              | TTENDUES AU FOR                                                                     | RMAT PAPIER                                                                    |                        |                                    |                       |                         |                      |                  | ? Aide      |
|                                        |                                      |                                  |                                 |                                                                          |                                                                                     |                                                                                |                        |                                    |                       |                         |                      |                  | Retour haut |
|                                        |                                      |                                  |                                 |                                                                          |                                                                                     |                                                                                |                        |                                    |                       |                         |                      |                  |             |
|                                        |                                      |                                  |                                 |                                                                          |                                                                                     |                                                                                |                        |                                    |                       |                         | → Qui                | tter             |             |
| Сору                                   | right a                              | amue                             | 2014                            |                                                                          |                                                                                     |                                                                                |                        |                                    |                       |                         |                      |                  |             |

Toutes tes pièces ont été ajoutées? Le statut bascule sur "Transmise".

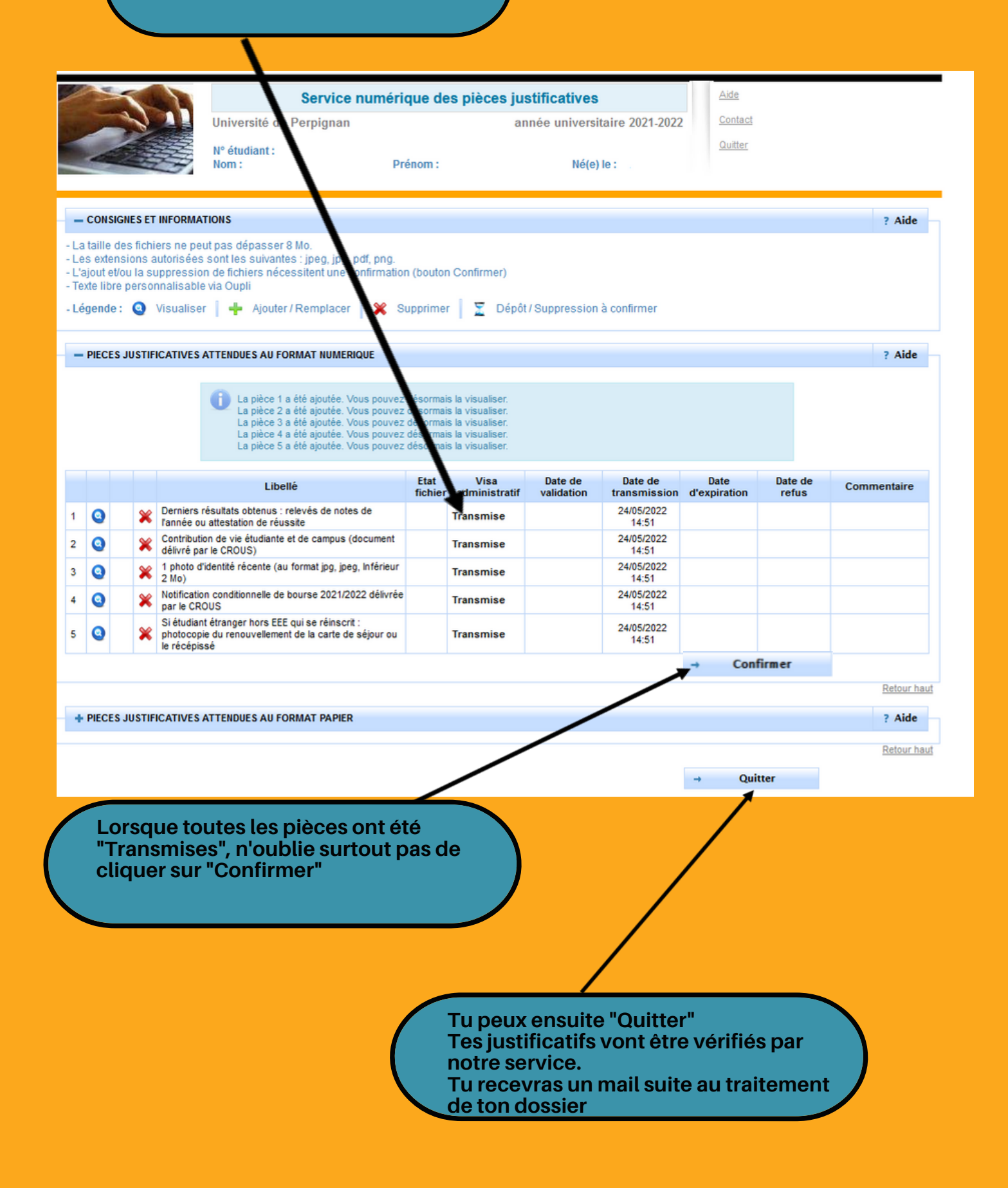

### 1 - Ton dossier est validé...

| -                      |                                         | ~                                              |                                                   | Service numéric<br>Université de Perpignan<br>N° étudiant :<br>Nom : Pré                                                  | <b>que de</b><br>énom : | e <mark>s pièces ju</mark> s<br>an | stificatives<br>née universi<br>Né(e) | taire 2021-2022<br>le : | 2          | <u>Aide</u><br><u>Contact</u><br><u>Quitter</u> |                  |             |
|------------------------|-----------------------------------------|------------------------------------------------|---------------------------------------------------|----------------------------------------------------------------------------------------------------|-------------------------|------------------------------------|---------------------------------------|-------------------------|------------|-------------------------------------------------|------------------|-------------|
| -La                    | CONSI<br>taille c<br>s exter            | GNES ET I<br>des fichie<br>hsions au           | INFORMAT<br>ers ne peu<br>utorisées :             | IONS<br>t pas dépasser 8 Mo.<br>sont les suivantes : ipeq, ipq, pdf, pnq.                                                 |                         |                                    |                                       |                         |            |                                                 |                  | ? Aide      |
| - L'a<br>- Te)<br>- Lé | ijout et<br>de libro<br>gende<br>PIECES | iou la suj<br>e personi<br>: Q V<br>S JUSTIFIC | ppression<br>nalisable<br>/isualiser<br>CATIVES A | i de fichiers nécessitent une confirmation<br>via Oupli<br>I 🕂 Ajouter / Remplacer 📔 💥 Su<br>STENDUES AU FORMAT NUMERIQUE | n (bouto                | n Confirmer)<br>r   <u>T</u> Dépôt | / Suppression                         | à confirmer             |            |                                                 |                  | ? Aide      |
|                        |                                         |                                                |                                                   | Libellé                                                                                                    | Etat<br>fichier         | Visa<br>administratif              | Date de<br>validation                 | Date de<br>transmission | C<br>d'exp | ate<br>piration                                 | Date de<br>refus | Commentaire |
| 1                      | 0                                       |                                                | Derniers ré<br>l'année ou                         | ésultats obtenus : relevés de notes de<br>attestation de réussite                                                         |                         | Validée                            | 24/05/2022<br>15:04                   | 24/05/2022<br>15:04     |            |                                                 |                  |             |
| 2                      | 0                                       |                                                | Contributio<br>délivré par                        | n de vie étudiante et de campus (document<br>le CROUS)                                                                    |                         | Validée                            | 24/05/2022<br>15:04                   | 24/05/2022<br>15:04     |            |                                                 |                  |             |
| 3                      | 0                                       |                                                | 1 photo d'in<br>2 Mo)                             | dentité récente (au format jpg, jpeg, Inférieur                                                                           |                         | Validée                            | 24/05/2022                            | 24/05/2022              |            |                                                 |                  |             |
| 4                      | 0                                       |                                                | Notification<br>par le CRO                        | conditionnelle de bourse 2021/2022 délivrée<br>US                                                                         |                         | Validée                            | 24/05/2022<br>14:55                   | 24/05/2022<br>14:51     |            |                                                 |                  |             |
| 5                      | 0                                       |                                                | Si étudiant<br>photocopie<br>le récépiss          | étranger hors EEE qui se réinscrit :<br>e du renouvellement de la carte de séjour ou<br>sé                                |                         | Validée                            | 24/05/2022<br>15:04                   | 24/05/2022<br>15:04     |            |                                                 |                  |             |
|                        |                                         |                                                |                                                   |                                                                                                    |                         |                                    |                                       |                         | -          | Confi                                           | rmer             |             |
|                        |                                         |                                                |                                                   |                                                                                                    |                         |                                    |                                       |                         |            |                                                 |                  | Retour ha   |
| ÷                      | PIECES                                  | S JUSTIFIC                                     | CATIVES A                                         | TTENDUES AU FORMAT PAPIER                                                                                                 |                         |                                    |                                       |                         |            |                                                 |                  | ? Aide      |
|                        |                                         |                                                |                                                   |                                                                                                    |                         |                                    |                                       |                         |            |                                                 |                  | Retour h    |
|                        |                                         |                                                |                                                   |                                                                                                    |                         |                                    |                                       |                         |            | Ouit                                            | ter              |             |

Copyright amue 2014

### *Tu recevras le mail ci-dessous confirmant la validation de ton dossier.*

| Université de Perpignan                                                                             |          |               | ANNEE UNIVERSITAIRE 2021/2022<br>VALIDATION DE VOS PIECES JUSTIFICATIVES |  |  |  |  |  |
|----------------------------------------------------------------------------------------------------|----------|---------------|--------------------------------------------------------------------------|--|--|--|--|--|
| Nom : '                                                                                             | Prénom : | N° étudiant : | né(e) le :                                                               |  |  |  |  |  |
| Nous avons le plaisir de vous informer que l'ensemble de vos pièces justificatives ont été validées |          |               |                                                                          |  |  |  |  |  |

### A présent, tu peux accéder à tes documents et services (certificat de scolarité, carte étudiant...), à l'étape 6 de la page des inscriptions .

#### Une pièce a été refusée ?

#### Tu recevras le mail ci-dessous (exemple d'un refus de relevé de notes)

| Nom :                                              | Prénom                                                                          | N° étudiant :                                           | né(e) le :                             |
|----------------------------------------------------|---------------------------------------------------------------------------------|---------------------------------------------------------|----------------------------------------|
| Les pièces justific<br>Merci de les trans          | catives suivantes ont été refu<br>smettre à nouveau selon les r                 | sées pour les møtifs précisés.<br>modalités ci-dessous. |                                        |
| Envoi des pièce                                    | s justificatives :                                                              |                                                         |                                        |
| Pièces justificativ                                | ves à fournir au format numér                                                   | ique / Motif de refus                                   |                                        |
| √ Derniers rés<br>l'année ou atte<br>24/05/2022 14 | ultats obtenus : relevés de notes<br>estation de réussite (transmise le<br>:51) | e de ✔<br>Pièce illisible (refus o                      | du 24/05/2022 14:57)                   |
| Informations co                                    | mplémentaires :                                                                 |                                                         |                                        |
| Dépôt dématéria<br>Les étudiants doive             | lisé des pièces justificatives<br>ent obligatoirement déposer leurs             | pièces justificatives à fournir au t                    | format numérique sur le lien suivant : |

https://inscriptions.univ-perp.fr/justificatifs

#### Une pièce est manquante?

#### Tu recevras le mail ci-dessous (exemple de la CVEC manquante)

| Université de Perpignan                                                             |                                                                                 | / vos                                 | PIECES JUSTIFICATIVES MANQUANTES       |
|-------------------------------------------------------------------------------------|---------------------------------------------------------------------------------|---------------------------------------|----------------------------------------|
| Nom :                                                                               | Prénom                                                                          | N° étudiant                           | né(e) le                               |
| Les pièces justificativo                                                            | es suivantes sont manq                                                          | juantes. Merci de les transmett       | re selon les modalités ci-dessous.     |
| Envoi des pièces jus                                                                | tificatives :                                                                   |                                       |                                        |
| Pièces justificatives à                                                             | fournir au format numé                                                          | érique                                |                                        |
| ✓ Contribution de vi<br>délivré par le CROU                                         | e étudiante et de campus<br>S)                                                  | (document                             |                                        |
| Informations complé                                                                 | mentaires :                                                                     |                                       |                                        |
| 1/ Dépôt dématérialisé d<br>Les étudiants doivent ob<br>https://inscriptions.univ-p | es pièces justificatives<br>ligatoirement déposer leur<br>perp.fr/justificatifs | rs pièces justificatives à fournir au | format numérique sur le lien suivant : |

Si un justificatif manquant ou refusé n'a pas été déposé, ton dossier reste incomplet et ne peut être validé, tu n'auras donc pas accès à ton certificat de scolarité sur l'ENT.